Java programmatūras drošības iestatījumi

1. Atveriet Java Control Panel,

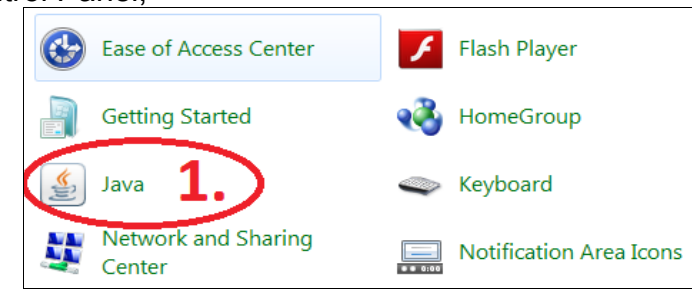

2. Atveriet Security

| 🛃 Java Control Panel                                                                                                    | X                    |
|----------------------------------------------------------------------------------------------------|----------------------|
| General Update ava Security Adving d                                                                                                    |                      |
| About                                                                                                    |                      |
| View version information about Tava Control Panel                                                                                                    |                      |
|                                                                                                    | About                |
| Network Settinas                                                                                                    | , igoutin            |
| Network settings are used when making Internet connections. By default, Java                                                                         | will use the network |
| settings in your web browser. Only advanced users should modify these setting                                                                        | s.                   |
|                                                                                                    | etwork Settings      |
| Temporary Internet Files                                                                                                    |                      |
| Files you use in Java applications are stored in a special folder for quick executio<br>advanced users should delete files or modify these settings. | on later. Only       |
| Settings                                                                                                    | <u>V</u> iew         |
| Java in the browser is enabled.                                                                                                    |                      |
| See the Security tab                                                                                                    |                      |
|                                                                                                    |                      |
|                                                                                                    |                      |
|                                                                                                    |                      |
|                                                                                                    |                      |
|                                                                                                    |                      |
|                                                                                                    |                      |
|                                                                                                    |                      |
| ОК                                                                                                    | Cancel Apply         |
|                                                                                                    |                      |

3. Nospiediet "Edit Site List..." pogu.

| 🛃 Java Control Panel                                                                                                    | x                    |
|----------------------------------------------------------------------------------------------------|----------------------|
| General Update Java Security Advanced                                                                                                    |                      |
| 🖉 Enable Java content in the browser                                                                                                    |                      |
| Security level for applications not on the Exception Site list                                                                                                   |                      |
| Very High - Only Java applications identified by a certificate from a trusted aut<br>allowed to run, and only if the certificate can be verified as not revoked. | hority are           |
| High - Java applications identified by a certificate from a trusted authority are<br>run, even if the revocation status of the certificate cannot be verified.   | allowed to           |
|                                                                                                    |                      |
| Exception Site List                                                                                                    |                      |
| Applications launched from the sites listed below will be allows to run after the a<br>prompts.                                                                  | ppropriate security  |
| Click Edit Site List<br>to add items to this list.                                                                                                    | it <u>S</u> ite List |
| Restore Security Prompts                                                                                                    | e Certificates       |
|                                                                                                    |                      |
| ОК Сап                                                                                                    | icel <u>A</u> pply   |

4. Tabulā ievadiet serveru adreses.

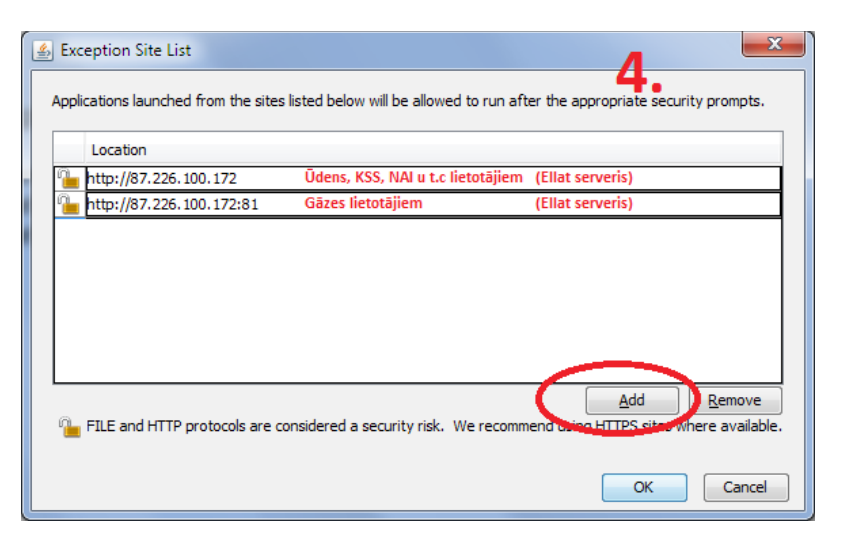

Servera adresi var paskatīties pārlūkprogramas adrešu laukā ieijot objektā:

|                       | Image: Second state Image: Second state   Refresh (F5) SCADA | <br>↑ ☆ © |
|-----------------------|--------------------------------------------------------------|-----------|
| http://80.233.234.99: | 2010                                                         |           |
|                       | lietotaja vards                                              |           |
|                       | log in                                                       |           |
|                       | e-mail. 🖂                                                    |           |

5. Nospiediet pogu "Restore Security Prompts" un Ok.

| 🍙 Java Control Panel                                                                                                    | X                    |  |
|----------------------------------------------------------------------------------------------------|----------------------|--|
| General Update Java Security Advanced                                                                                                    |                      |  |
| Enable Java content in the browser                                                                                                    |                      |  |
|                                                                                                    |                      |  |
|                                                                                                    |                      |  |
| Security level for applications not on the Exception Site list                                                                                                    |                      |  |
| Very High - Only Java applications identified by a certificate from a trusted authority are<br>allowed to run, and only if the certificate can be verified as not revoked.  |                      |  |
| • High - Java applications identified by a certificate from a trusted authority are allowed to<br>run, even if the revocation status of the certificate cannot be verified. |                      |  |
|                                                                                                    |                      |  |
|                                                                                                    |                      |  |
|                                                                                                    |                      |  |
| Exception Site List<br>Applications launched from the sites listed below will be allowed to run after the                                                                   | appropriate security |  |
| prompts.                                                                                                    |                      |  |
| http://87.226.100.172.81                                                                                                    | dit Site List        |  |
|                                                                                                    |                      |  |
| 5. Restore Security Prompts Mana                                                                                                    | ge Certificates      |  |
|                                                                                                    |                      |  |
| 6                                                                                                    |                      |  |
| Ск са                                                                                                    | ancel Apply          |  |

Piezīme: Pēc ikkatru izmaiņu veikšanas Java programmatūras iestatījumos pārlūkprogrammu logus nepieciešams aizvērt un atvērt no jauna